## Unohtuneen salasanan vaihto itsepalveluna – käyttöönotto-ohje

## Tehdään vain kerran, asetuksia voi muuttaa myöhemmin.

Kirjaudu osoitteessa <u>https://portal.office.com</u> omilla Office 365 tunnuksillasi. Kun olet kirjautunut sisään, klikkaa sivun oikeasta yläreunasta olevaa kuvaketta ja valitse Näytä tili.

31.8.2022

|                                       | · - B ·                                                             |
|---------------------------------------|---------------------------------------------------------------------|
|                                       | 🕸 🕁 🔲 🗂 Incognito (2) 🚦                                             |
| 📃 Tuotu lE:stā 🦸 Eurooppa :: Reaaliai | 🛞 Sade- ja pilvialueet 🕿 KHCONF Videosoitin 🏹 Työkoneet - Huuto 🔋 👋 |
|                                       | to ? 🔃                                                              |
|                                       | Pohjois-Karjala EDU Kirjaudu ulos                                   |
|                                       | Ev Väistö<br>EV esa.väisto@edu.raakkyla.fi                          |
|                                       | <u>Oma Office - profili</u>                                         |
| 2. helmik.                            | (R <sub>1</sub> ) Kirjaudu sisään toisella tilillä                  |
|                                       |                                                                     |

Valitse vasemmasta reunasta Turvatieto ja klikkaa + Lisää kirjautumismenetelmä.

| eiskatsaus<br>urvatieto | Turvatieto<br>Nämä ovat menetelmät, joilla kirjaudut sisään tiliisi tai nollaat salasanasi. | Turvatieto<br>Noma over menerelinat, jolita kirjaudut sataan tiliki tai nollaat satasansa. |  |  |
|-------------------------|---------------------------------------------------------------------------------------------|--------------------------------------------------------------------------------------------|--|--|
| ganisaatiot             | + Lisää kirjautumismenetelmä                                                                | + Lisaa kigautumiomenetelma<br>Naytettäviä kohteita ei ole.                                |  |  |
| itteet                  | Näytettäviä kohteita ei ole.                                                                |                                                                                            |  |  |
| ietosuoja               | Kadotitko laitteesi? Kirjaudu ulos kaikkialla                                               | Kadotitko laitteesi? Kirjauda ulos kaiktialla                                              |  |  |
|                         |                                                                                             | Lisää menetelmä ×<br>Minka menetelmän haluat lisää?                                        |  |  |
|                         |                                                                                             | Valter menetelmä ~<br>Authenticator-sovellus<br>Puhelin                                    |  |  |
|                         |                                                                                             | Vaihteehtoinen puhelinnumero<br>Sabkoposti                                                 |  |  |

Sinun <u>tulee määrittää vähintään yksi</u> todentamiseen käytettävä varmistettava tieto, joko puhelin tai sähköposti. Valitse Puhelin.

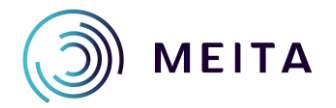

···· Ometains

Meidän IT ja talous Oy Tukkikatu I 53900 Lappeenranta etunimi.sukunimi@meita.fi www.meita.fi y-tunnus 2945110-4 Valitse avattavasta valikosta Suomi (+358) ja kirjoita oma puhelinnumerosi viereisen kenttään. Valitse soitto tai tekstiviesti ja paina Seuraava. Valinnan mukaa tulee tarkistussoitto +18553\*\*\*\*\* alkuisesta numerosta. Vastaa soittoon ja avaa näppäimistö ja paina # ja sulje puhelu.

| runemi                                                 |                                                      | ×               |
|--------------------------------------------------------|------------------------------------------------------|-----------------|
| Voit todistaa, kuka olet.<br>lähettämällä koodin tek   | vastaamalla puheluun pu<br>stiviestitse puhelimeesi. | helimellasi tai |
| Mitä puhelinnumeroa h                                  | aluat käyttää?                                       |                 |
| Suomi (+358)                                           | ✔ 050                                                |                 |
| <ul> <li>Lähetä minulle koor</li> </ul>                | di tekstiviestinä                                    |                 |
| O Soita minulle                                        |                                                      |                 |
|                                                        | ti- ja datamaksuja. Valitse                          | emalla Seuraava |
| Tahän saattaa liittyä vies<br>hyväksyt Palveluehdot ja | a Tietosuoja- ja evästetied                          | lot.            |

Vaihtoehtoisesti jos valitsit viestin, niin sinulle tulee tarkistuskoodi tekstiviestinä Microsoftilta jonka laitat selaimen koodikenttään.

Nyt sinulla on lisättynä turvatieto, voit sulkea sivun.

| A Yleiskatsaus | Turvatieto                                                                    |          |       |        |  |  |  |  |
|----------------|-------------------------------------------------------------------------------|----------|-------|--------|--|--|--|--|
| 𝒫 Turvatieto   | Nämä ovat menetelmät, joilla kirjaudut sisään tiliisi tai nollaat salasanasi. |          |       |        |  |  |  |  |
| Organisaatiot  | + Lisää kirjautumismenetelmä                                                  |          |       |        |  |  |  |  |
| 🖵 Laitteet     | & Vaihtoehtoinen puhelinnumero                                                | +358 050 | Muuta | Poista |  |  |  |  |
| 🔒 Tietosuoja   | Kadotitko laitteesi? Kirjaudu ulos kaikkialla                                 |          |       |        |  |  |  |  |
|                |                                                                               |          |       |        |  |  |  |  |

Mikäli haluat myöhemmin muokata Turvatietoa, sinulla tulee olla se Puhelin mukana, jonka numeron olet lisännyt Turvatietoon, jotta henkilöllisyys voidaan vahvistaa tekstiviestillä tai soitolla.

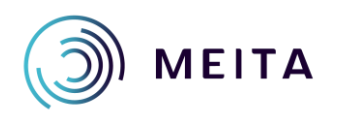

Meidän IT ja talous Oy Tukkikatu I 53900 Lappeenranta etunimi.sukunimi@meita.fi www.meita.fi y-tunnus 2945110-4